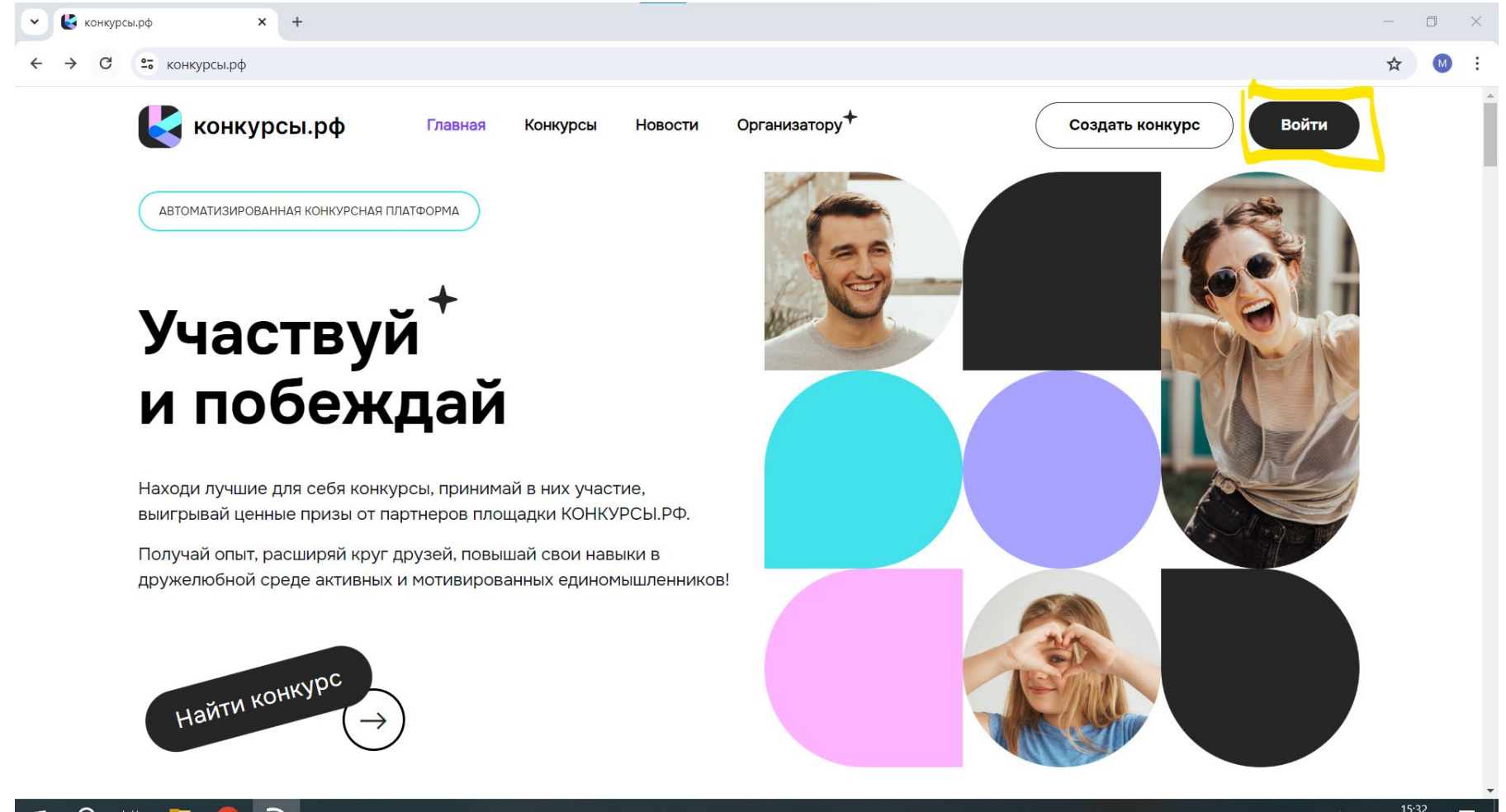

## 🖷 🔎 🗄 📄 📀 🐼

Уважаемый Участник, для того чтобы принять участие в VIII инклюзивном многожанровом конкурсе искусств ОСОБЫЕ ТАЛАНТЫ, вам нужно создать личный кабинет. Для этого выполните регистрацию на сайте Конкурсы.РФ

На главной странице нажимаем кнопку «Войти»

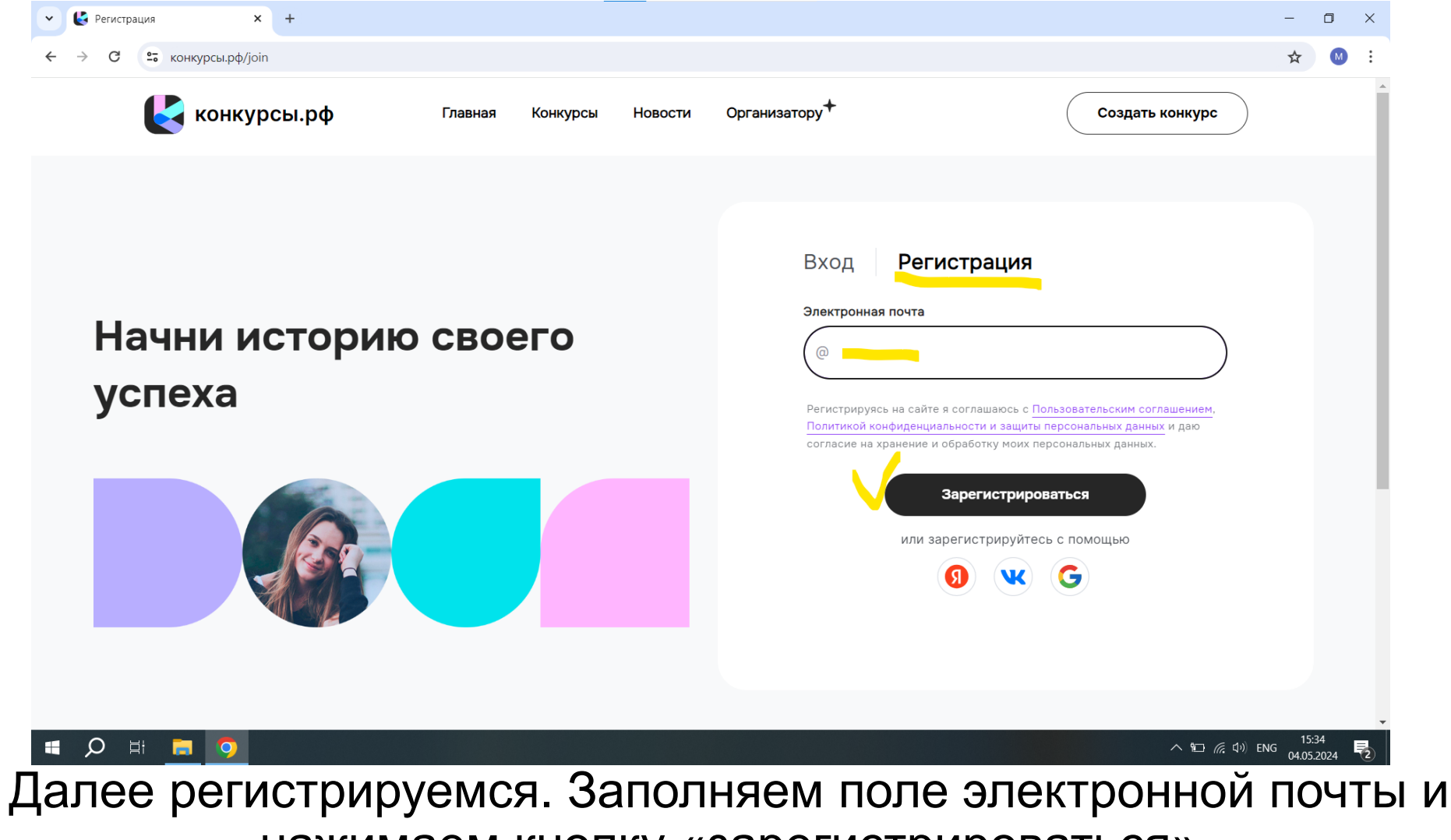

нажимаем кнопку «зарегистрироваться»

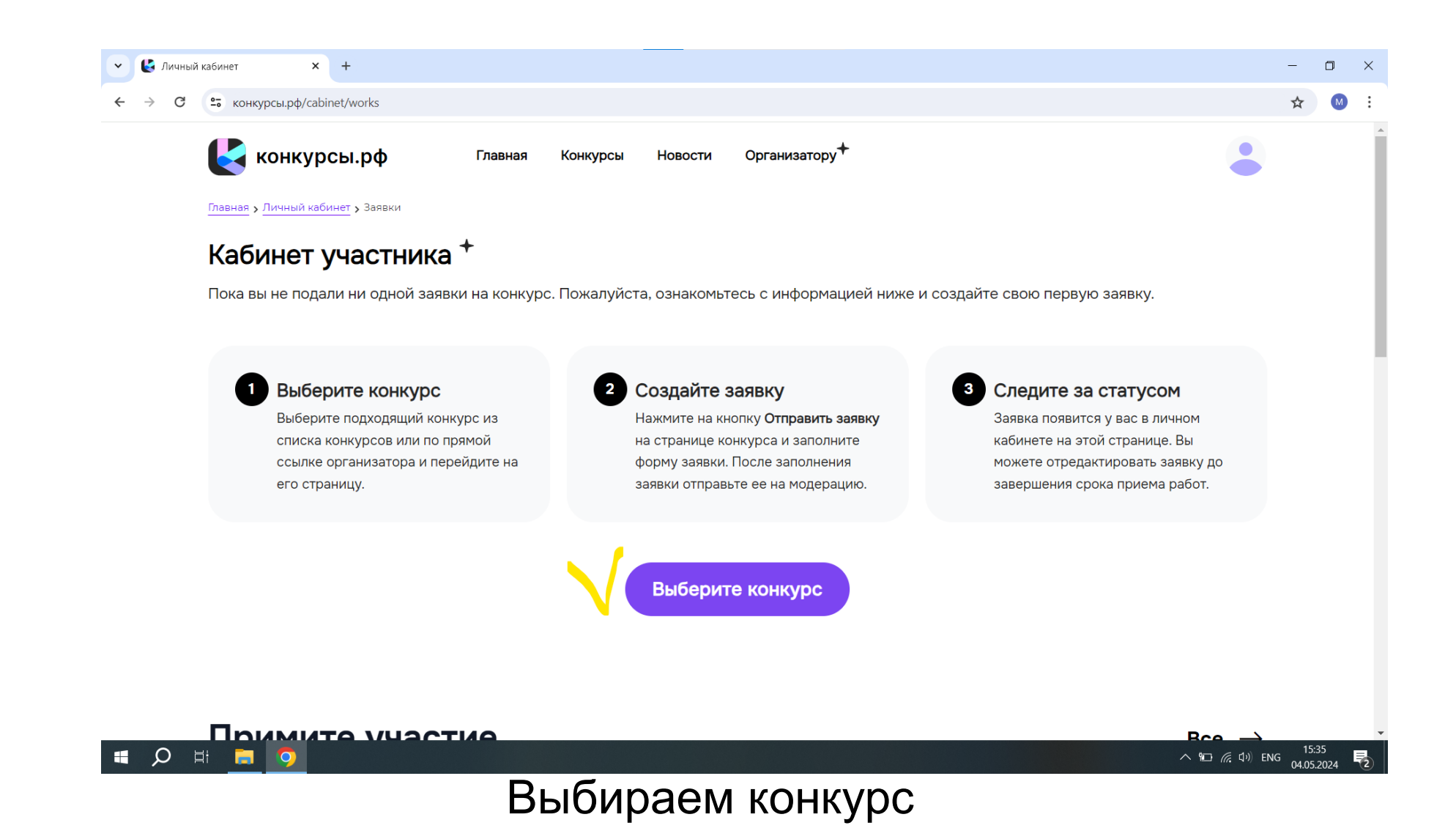

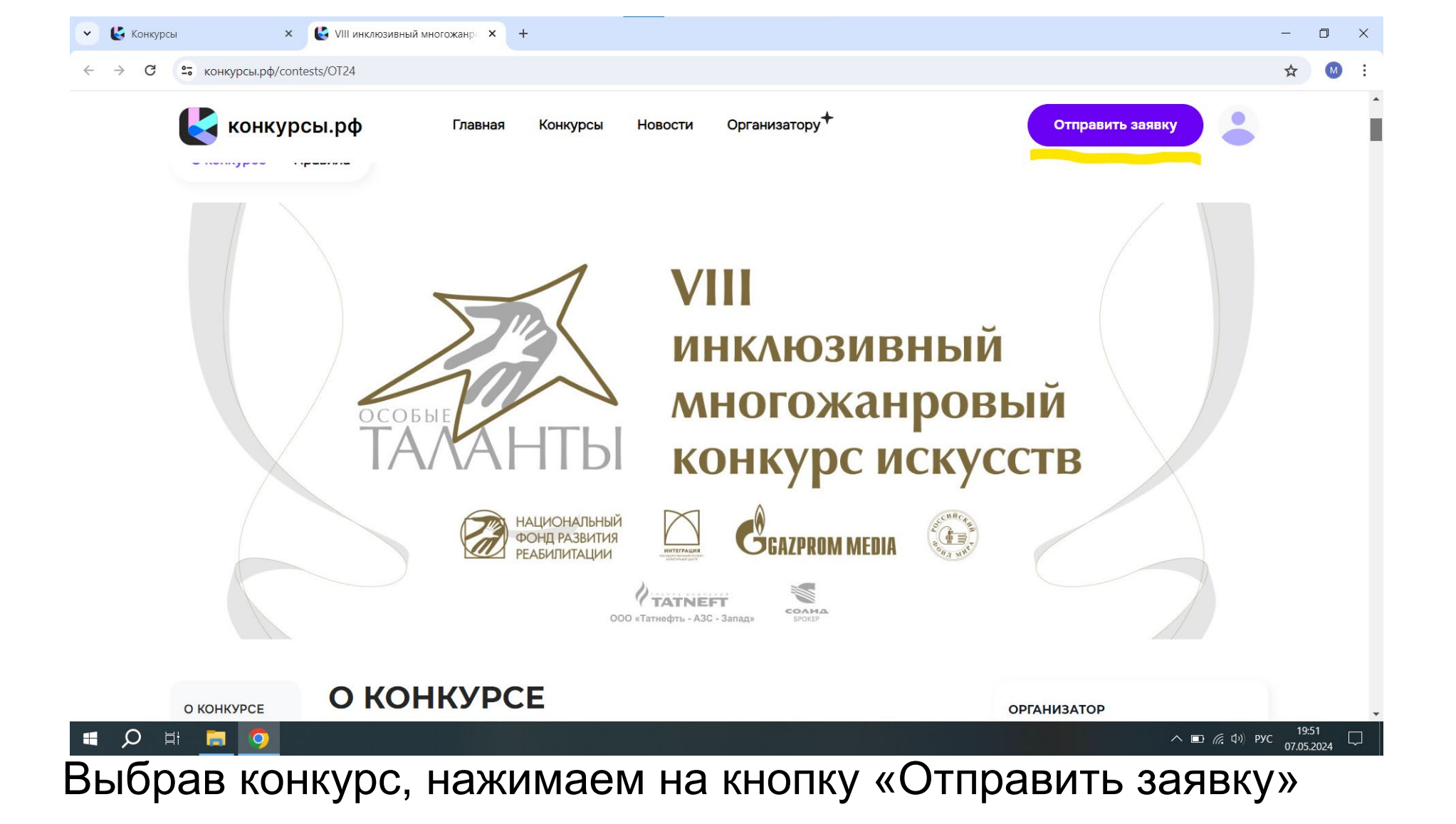

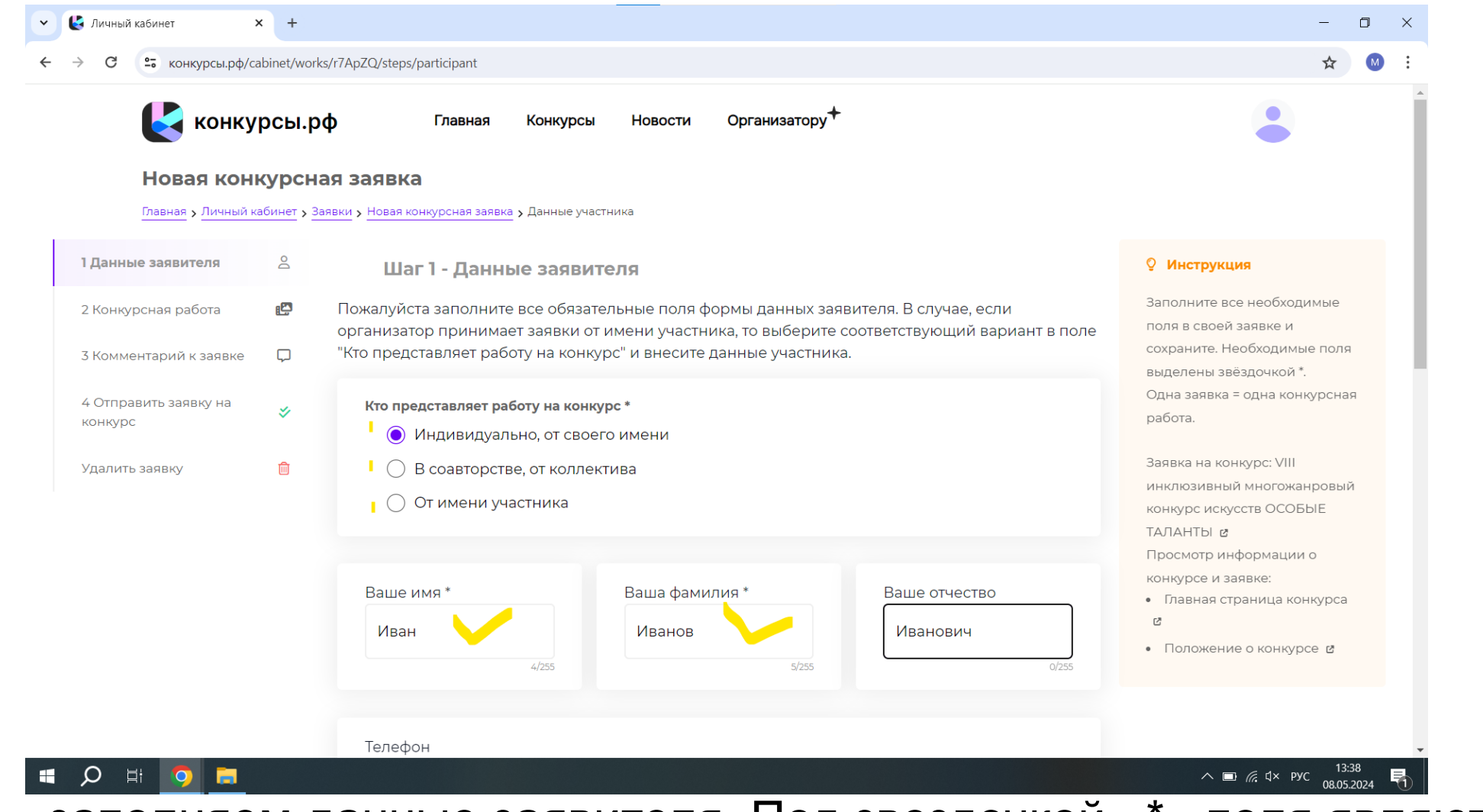

Шаг 1 – заполняем данные заявителя. Под звездочкой «\*» поля являются обязательными для заполнения. Выбираем, кто представляет работу на конкурс. Есть 3 варианта: от себя, от коллектива и от имени участника.

Вводим ФИО участника.

| <ul> <li>К Личный кабинет</li> <li>×</li> </ul> |                                                                                                    | _    | ٥    | ×  |
|-------------------------------------------------|----------------------------------------------------------------------------------------------------|------|------|----|
| ← → С с конкурсы.pф/cabinet/works/r7Ар          | pZQ/steps/participant                                                                                                    | ☆    | M    | :  |
| 🛃 конкурсы.рф                                   | Главная Конкурсы Новости Организатору+                                                                                                    |      |      | •  |
|                                                 | Телефон                                                                                                    |      |      |    |
|                                                 | +7(999)999-99-99                                                                                                    |      |      |    |
|                                                 |                                                                                                    |      |      |    |
|                                                 | Дата рождения *                                                                                                    |      |      |    |
| N                                               | 1999-12-31                                                                                                    |      |      | J. |
|                                                 | Указание достоверной даты рождения часто необходимое условие для участия в конкурсе.<br>Ограничение на возраст участника конкурса от 6 лет. |      |      |    |
|                                                 | Город или населенный пункт *                                                                                                    |      |      |    |
| ×                                               | Москва                                                                                                    |      |      |    |
|                                                 | Город или населенный пункт, который вы представляете на конкурсе.                                                                           |      |      |    |
|                                                 | ) Сохранить и продолжить                                                                                                    |      |      |    |
|                                                 |                                                                                                    |      |      |    |
|                                                 | A 🗉 🦟 d× py                                                                                                    | /c 1 | 3:49 | R  |

Шаг 1 – заполняем данные заявителя. Указание номера телефона по желанию. Дата рождения и город (населенный пункт) являются обязательными полями для заполнения. Нажимаем кнопку «сохранить и продолжить»

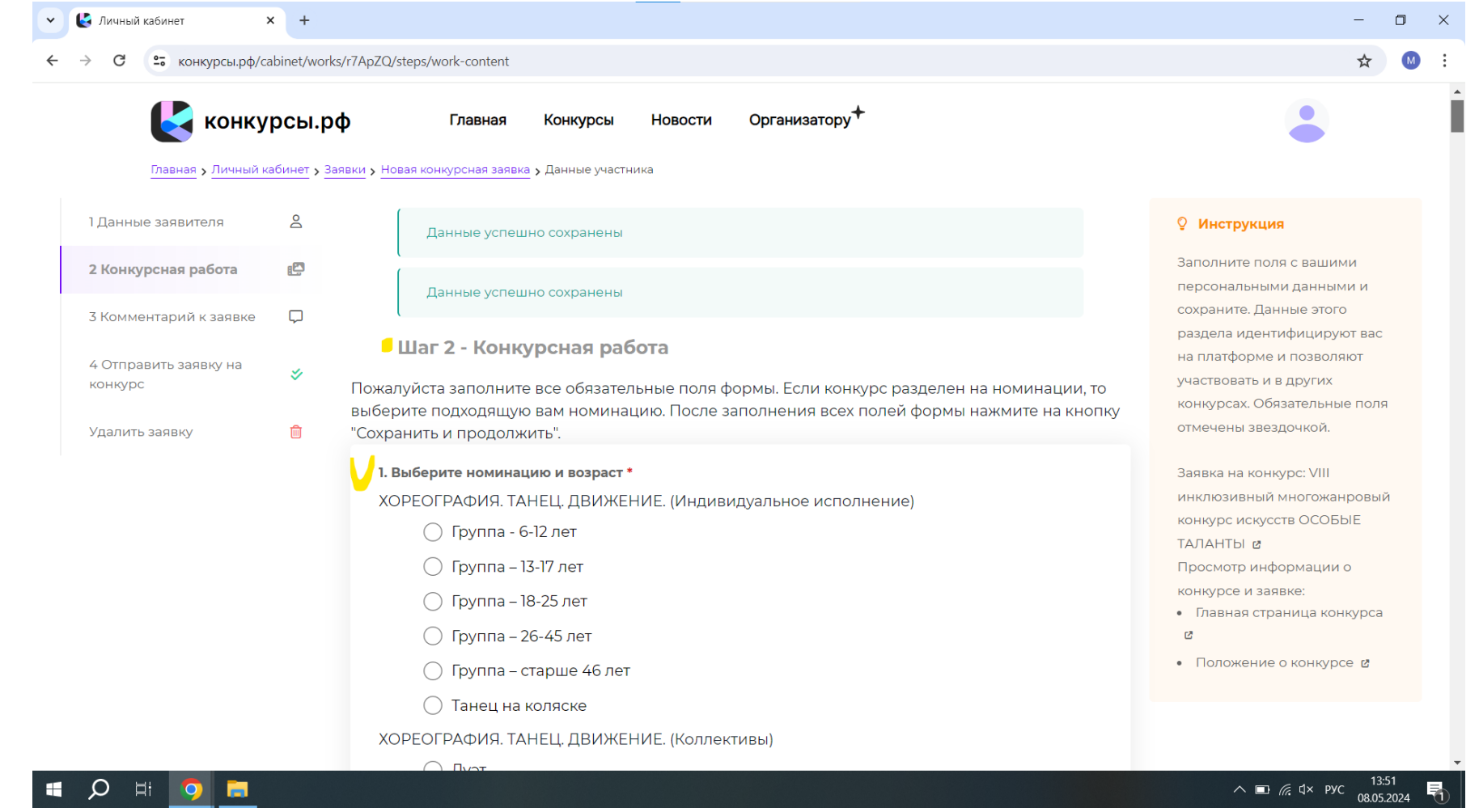

Шаг 2 – Конкурсная работа. Выбираем номинацию и возраст. Выбираем из предложенных вариантов. Отмечаем. Пункт является обязательным для заполнения. Важно! Для одной заявки возможно выбрать только одну номинацию.

| <ul> <li>C с конкурсы.pф/cabinet/works/r7A</li> </ul> | ApZQ/steps/work-content                                                                                                    | ☆ 🛛   |
|-------------------------------------------------------|----------------------------------------------------------------------------------------------------|-------|
| 🛃 конкурсы.рф                                         | Главная Конкурсы Новости Организатору+                                                                                                    | •     |
|                                                       | 2. Название работы *                                                                                                    |       |
|                                                       | Укажите название работы. Это название увидят члены жюри при просмотре работы, также оно будет<br>размещено в общем доступе на сайте после окончания конкурса. |       |
|                                                       |                                                                                                    |       |
|                                                       | 3. Прикрепить фото ( jpg, jpeg, png) или видео работы (mp4) объемом до 100 М6 *<br>Файлы<br>Выберите файл                                                     |       |
|                                                       | Принимаются работы в форматах jpg, jpeg, png, mp4 объемом до 100 Mб                                                                                           |       |
|                                                       | 4. Авторы музыки, стихов                                                                                                    |       |
|                                                       |                                                                                                    | 12:50 |

Шаг 2 – Конкурсная работа. Вводим название работы и далее прикрепляем фото или видео работы (обращаем внимание на требование к форматам файла). Пункты являются обязательным для заполнения. Авторы музыки, стихов заполняются, если они есть в данной работе.

## соответствующего формата.

| 💿 Открытие         |                                                                          |                                         |                             | ×        |                                              | - 0 ×                             |
|--------------------|--------------------------------------------------------------------------|-----------------------------------------|-----------------------------|----------|----------------------------------------------|-----------------------------------|
| ← → ~ ↑ ♣ > Э      | тот компьютер > Загрузки >                                               | ٽ ~                                     | 🔎 Поиск: Загрузки           |          |                                              | ☆ 소 🛯 :                           |
| Упорядочить 🔻 Нов  | ая папка                                                                 |                                         | ·                           |          |                                              |                                   |
| 📃 Рабочий стол 🖈 个 | Имя                                                                      | Дата изменения                          | Тип                         | Размеј ^ | Opposition                                   |                                   |
| 🖊 Загрузки 🖈       | У Сегодня (1)                                                            |                                         |                             |          | Организатору                                 | •                                 |
| 🗐 Мои докумен 🖈    | 24A167EE-2504-4504-95D7-ED                                               | 08883654 08.05.2024 14:09               | Файл "IPEG"                 | 4.8      |                                              |                                   |
| 📰 Мои рисунки 🖈    | Ruepa (2)                                                                | 000000000000000000000000000000000000000 | QUAR IN EG                  | 10       |                                              |                                   |
| AB                 |                                                                          |                                         |                             |          |                                              |                                   |
| 📜 Рабочая папка I  | <ul> <li>На прошлои неделе (1)</li> <li>На прошлои неделе (1)</li> </ul> | 02.05.2024.0.26                         |                             | 477.0    |                                              |                                   |
| 📜 сообщения        | mer cata0//te/ga/fd0                                                     | 02.05.2024 9:36                         | Приложение                  | 1//8     |                                              |                                   |
| 📜 Тимур.отечеств   | <ul> <li>В прошлом месяце (9)</li> </ul>                                 |                                         |                             |          |                                              |                                   |
| OnoDrivo           | WhatsApp Installer (1)                                                   | 23.04.2024 20:11                        | Приложение                  | 7        |                                              |                                   |
| - OneDrive         | WhatsApp Installer                                                       | 23.04.2024 20:10                        | Приложение                  | 1 5      | ы жюри при просмотре работы, также оно будет |                                   |
|                    | mango-talker-setup-4-7-0                                                 | 05.04.2024 17:51                        | Документ Адоре              | 120.1    | ия конкурса.                                 |                                   |
| 🔮 Сеть             |                                                                          | 05.04.2024 10.55                        | приложение                  | >        |                                              |                                   |
|                    |                                                                          |                                         |                             |          |                                              |                                   |
| Имя ф              | айла: 24A167EE-2504-4504-95D7-ED0                                        | 8883654E8 ~                             | Все файлы                   | $\sim$   |                                              |                                   |
|                    |                                                                          |                                         | Открыть Отм                 | иена     |                                              |                                   |
|                    |                                                                          | э. прикрепить фото ( јр                 | , јре <u></u> , рпдј или ви | део раб  | оты (mp4) объемом до 100 Мб *                |                                   |
|                    |                                                                          | <b>Ф</b> айлы                           |                             |          |                                              |                                   |
|                    |                                                                          | Фамлы                                   |                             |          |                                              |                                   |
|                    |                                                                          | Выберите файл                           |                             |          |                                              |                                   |
|                    |                                                                          |                                         |                             |          |                                              |                                   |
|                    |                                                                          |                                         |                             |          |                                              |                                   |
|                    |                                                                          |                                         |                             |          | C                                            |                                   |
|                    |                                                                          | Принимаются работы в с                  | орматах јрд, јред, р        | ng, mp4  | объемом до 100 Мб                            |                                   |
|                    |                                                                          |                                         |                             |          |                                              |                                   |
|                    |                                                                          |                                         |                             |          |                                              |                                   |
|                    |                                                                          | ч. двторы музыки, стих                  |                             |          |                                              |                                   |
|                    |                                                                          |                                         |                             |          |                                              |                                   |
|                    |                                                                          |                                         |                             |          |                                              |                                   |
|                    |                                                                          |                                         |                             |          |                                              |                                   |
|                    | -                                                                        |                                         |                             |          |                                              |                                   |
|                    | 🧿 🗟 📃                                                                    |                                         |                             |          |                                              | ∧ 	□ / d× pyc 14:10<br>08.05.2024 |
| $  _{2r}2$         |                                                                          | n <u>peuor</u>                          | ahota                       | 2        | arnywaan hoto i                              |                                   |
|                    | — ιτομκλέ                                                                | лопая р                                 | auura                       | . J      | αι μуπαεινί ψυτυ ι                           | или видео                         |

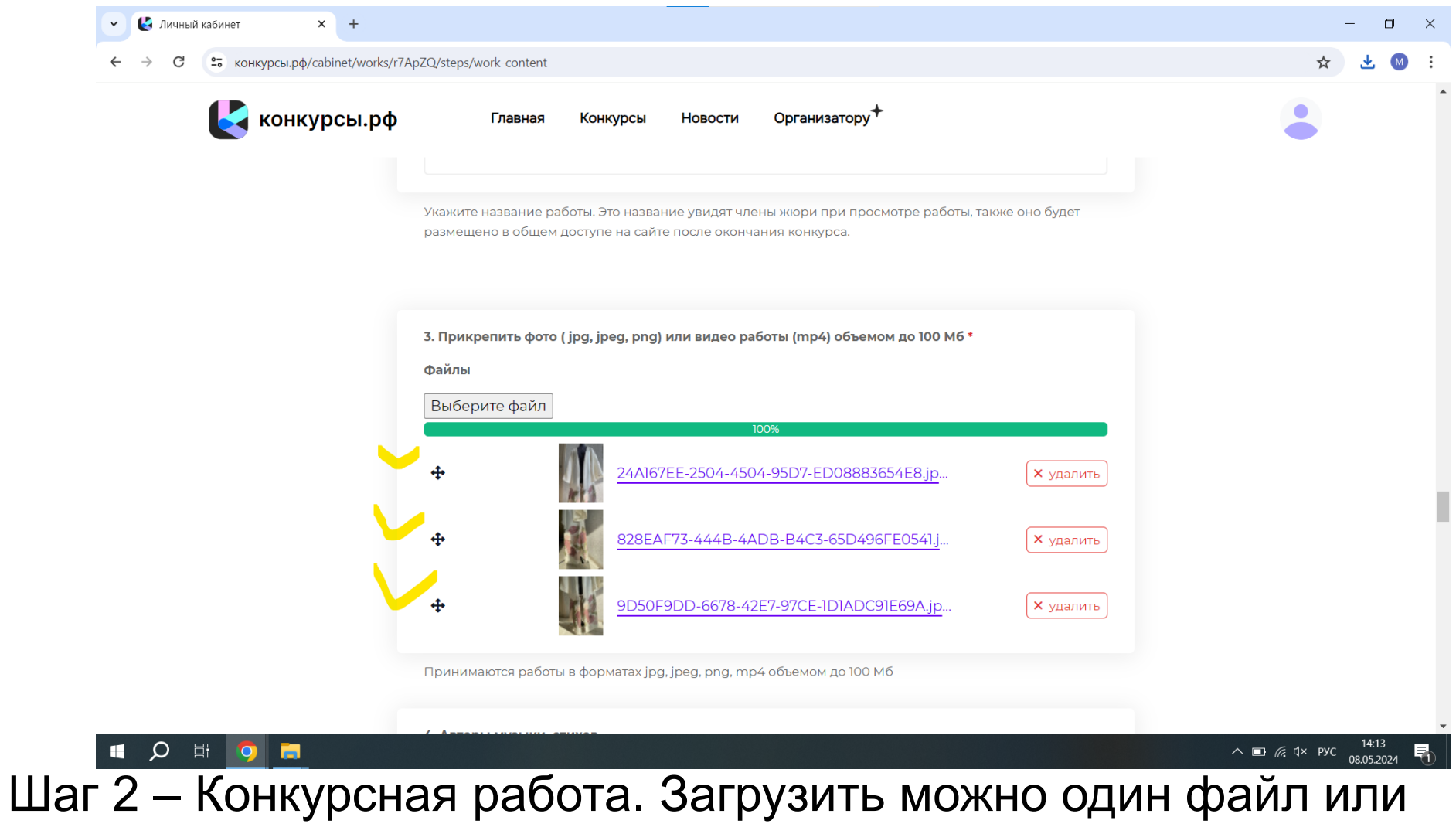

несколько, но только в рамках того, что это одна и та же работа.

| Учажите бию участника кли название коллектива и возраст участников "<br>участи<br>историто подается заявка на<br>консуст обличните подает и до 6555<br>Верате бамилию, имя и отчество участника или название коллектива от которого подается заявка на<br>консуст обличните падеее и участника или название коллектива от которого подается заявка на<br>консуст обличните падеее и участника или средний возраст участников<br>историто подается заявка на<br>консуст обличните возраст участника или средний возраст участников<br>историто подается заявка на<br>консустива *<br>историто участника или средний возраст участников коллектива с ОВЗ<br>С собенности здоровы *<br>Иааг 2 – Конкурсная работа. Указываем ФИО участников, как                                                                                                    | 🛃 конкурсы.рф   | р Главная Конкурсы Новости Организатору<br>Фамилия, имя и отчество должны быть указаны полностью в именительном падеже.                                                                                                    | ٢                           |
|----------------------------------------------------------------------------------------------------|-----------------|----------------------------------------------------------------------------------------------------|-----------------------------|
| <ul> <li>Учаните бИО участника или название коллектива о возраст участников*</li> <li>Изанов Иван Иванович - 27 лет</li> <li>Изанов Иван Иванович - 27 лет</li> <li>Количество символов: от 1 до 6535</li> <li>Ведите фанклико, имя и отчество участника или название коллектива от которого подается заявка на консерство участника или название коллектива от которого подается заявка на консерство участника или название коллектива от которого подается заявка на консерство участника или название коллектива от которого подается заявка на консерство участника или название коллектива от которого подается заявка на консерство участника или название коллектива от которого подается заявка на консерство участника или средний возраст участников коллектива с о которого подается заявка на консерство участника или средний возраст участников коллектива с о которого подается заявка на консерство участника или средний возраст участников коллектива с о которого подается участников коллектива с о которого подается участников коллектива с о которого подается участников коллектива с о которого подается участников коллектива с о которого подается участников коллектива с о которого подается участников коллектива с о которого подается участников коллектива с о которого подается участников коллектива с о которого подается участников коллектива с о которого подается участников коллектива с о которого подается участников коллектива с о которого подается участников коллектива с о которого подается участников коллектива с о с которого подается участников коллектива с о которого подается участников коллектива с о которого подается участников коллектива с о которого подается участников коллектива с о которого которого к</li></ul> |                 |                                                                                                    |                             |
| Кличество симаолог: or 1 до 6555<br>Ведите бачилило, има и отчество участника или название коллектива от которого подается заявка на<br>колектива и учажите возраст.<br>Натример:<br>Иколай Иванов - 17 лет, Мария Сидорова - 29 лет<br>Коллектива<br>Каките возраст участника или средний возраст участников коллектива с ОВЗ.<br>Маките возрастную группу участника или средний возраст участников коллектива с ОВЗ.                                                                                                    |                 | 5. Укажите ФИО участника или название коллектива и возраст участников *<br>Иванов Иван Иванович - 27 лет                                                                                                    |                             |
| Кличество символов: от 1 до 6555<br>Ведите фамилию, има и отчество участника или название коллектива от которого подается заявка на<br>конкурс в именительном падеже и укажите возраст.<br>Нагример:<br>Икколай Иванов - 17 лет, Мария Сидорова - 29 лет<br>6. тоЛьКО ДЛЯ КОЛЛЕКТИВОВ: Укажите возраст участника или средний возраст участников<br>коллектива *<br>• • • • • • • • • • • • • • • • • • •                                                                                                     |                 | 29/65535                                                                                                    |                             |
| Введите фамилию, имя и отчество участника или название коллектива от которого подается заявна на<br>конкурс и именительном падеже и укажите возраст.<br>николай Иванов - 17 лет, Мария Сидорова - 29 лет                                                                                                    |                 | Количество символов: от 1 до 65535                                                                                                    |                             |
| С. ТОЛЬКО ДЛЯ КОЛЛЕКТИВОВ: Укажите возраст участника или средний возраст участников<br>коллектива*<br>Укажите возрастную группу участника или средний возраст участников коллектива с ОВЗ.                                                                                                    |                 | Введите фамилию, имя и отчество участника или название коллектива от которого подается заявка на<br>конкурс в именительном падеже и укажите возраст.<br>Например:<br><b>Николай Иванов - 17 лет, Мария Сидорова - 29 лет</b> |                             |
| Укажите возрастную группу участника или средний возраст участников коллектива с ОВЗ.<br>. Особенности здоровья •<br>I особенности здоровья •<br>I аг 2 — Конкурсная работа. Указываем ФИО участника или<br>название коллектива, а так же возраст участников, как                                                                                                    |                 | 6. ТОЛЬКО ДЛЯ КОЛЛЕКТИВОВ: Укажите возраст участника или средний возраст участников<br>коллектива *                                                                                                    |                             |
| <ul> <li>Особенности здоровыя •</li> <li>Сособенности здоровыя •</li> <li>Сособенности здоровыя •</li> <l< td=""><td></td><td>Укажите возрастную группу участника или средний возраст участников коллектива с OB3.</td><td></td></l<></ul>                                                                                      |                 | Укажите возрастную группу участника или средний возраст участников коллектива с OB3.                                                                                                    |                             |
| Паг 2 — Конкурсная работа. Указываем ФИО участника или название коллектива, а так же возраст участников, как                                                                                                    |                 | 7. Особенности здоровья *                                                                                                    |                             |
| Шаг 2 – Конкурсная работа. Указываем ФИО участника или название коллектива, а так же возраст участников, как                                                                                                    | # 🔎 🗄 👩 🚍       |                                                                                                    | へ ■ <i>╔</i> . ₵× рус 14:25 |
| название коллектива, а так же возраст участников, как                                                                                                    | lar 2 – Конкурс | сная работа. Указываем ФИО участ                                                                                                    | ника ипи                    |
|                                                                                                    |                 |                                                                                                    |                             |
|                                                                                                    | название кол    |                                                                                                    | UB, KAK                     |

участника.

| <ul> <li>Кабинет</li> <li>Х</li> </ul> |                                                                                         | - 0 X                      |
|----------------------------------------|-----------------------------------------------------------------------------------------|----------------------------|
| ← → С с конкурсы.pф/cabinet/works/r7А  | ApZQ/steps/work-content                                                                 | 🛠 🛧 🕥 :                    |
| 🛃 конкурсы.рф                          | Главная Конкурсы Новости Организатору                                                   |                            |
|                                        | 7. Особенности здоровья *                                                               |                            |
|                                        | Онкологическое заболевание                                                              |                            |
|                                        | 27/65535                                                                                |                            |
|                                        | Количество символов: от 1 до 65535                                                      |                            |
|                                        | Опишите виды ограничений участника или группы участников.<br>Например:                  |                            |
|                                        | • Нарушение опорно-двигательного аппарата,<br>• Нарушение зрения.                       |                            |
|                                        | •Нарушение слуха,                                                                       |                            |
|                                        | <ul> <li>Ментальные нарушения,</li> <li>Расстройства аутистического спектра,</li> </ul> |                            |
|                                        | <ul> <li>Общесоматическое заболевание,</li> <li>Онкологическое заболевание</li> </ul>   | 1                          |
|                                        | 8. ТОЛЬКО ДЛЯ КОЛЛЕКТИВОВ: Количество участников коллектива                             |                            |
|                                        |                                                                                         |                            |
| 💶 🔎 🖶 🙍                                |                                                                                         | ∧ □                        |
| Шаг 2 – Конк<br>участника илі          | урсная работа. Описываем виды с<br>и группы участников в поле для вв                    | граничений<br>ода. Пункт 8 |

заполняется только для коллективов, а именно, указывается количество участников коллектива.

| <ul> <li>К Личный кабинет</li> <li>К</li> </ul>              |                                         |                                     |                 |                         | - 0 ×                                     |      |
|--------------------------------------------------------------|-----------------------------------------|-------------------------------------|-----------------|-------------------------|-------------------------------------------|------|
| ← → C съ конкурсы.pф/cabinet/works/r7ApZQ/steps/work-content |                                         |                                     |                 | \$                      | ¥ M :                                     |      |
| Конкурсы.рф Главная Ко                                       | нкурсы Новости Ор                       | оганизатору∳                        |                 |                         |                                           | •    |
| III. СВЕДЕНИЯ ОБ У                                           | чреждении                               |                                     |                 |                         |                                           |      |
| <b>9. Контактный телефон *</b><br>+7(999)999-99-99           |                                         |                                     |                 |                         |                                           |      |
| Если заявка подается инди                                    | видуально, то требуется указа           | ать персональный номер телефона     |                 |                         |                                           |      |
| 10. Полное название учре:<br>Заявка подается инди            | ждения/организации, где за<br>видуально | нимается участник *                 |                 |                         |                                           |      |
| Количество символов: от 1                                    | no 65535                                |                                     | 0/65535         |                         |                                           |      |
| Если заявка подается от од                                   | ного лица, то требуется указа           | ть, что заявка подается индивидуаль | ьно             |                         |                                           |      |
| Шаг 2 – Конкурсная работа.                                   | Указыва                                 | ем контакт                          | ный те          | ^ ▣ ∉ ⁴× №<br>СЛЕФОН. Г | <sup>14:35</sup><br>08.05.2024 नि<br>ІОЛЕ | 10   |
| заполняется по-разному в                                     | зависимо                                |                                     | о как по        | одается з               | аявка                                     | a:   |
| по образцу, если заявка (                                    | . соли ин<br>Эт коллек                  | дивидуалы<br>ТИВА, ТО УК            | по, то<br>азыва | ется назв               | ание                                      | 510) |

учреждение/организация

| <ul> <li>К Личный кабинет</li> <li>×</li> </ul> |                                                                                                    | - 0 ×        |
|-------------------------------------------------|----------------------------------------------------------------------------------------------------|--------------|
| ← → С с конкурсы.pф/cabinet/works/r74           | ApZQ/steps/work-content                                                                                                    | ☆ 🛧 🔘 :      |
| 民 конкурсы.рф                                   | Главная Конкурсы Новости Организатору +                                                                                                    |              |
|                                                 | 11. Краткое название учреждения/организации *                                                                                                 |              |
|                                                 | Заявка подается индивидуально                                                                                                    |              |
|                                                 | 0/65535<br>Количество символов: от 1 до 65535<br>Если заявка подается от одного лица, то требуется указать, что заявка подается индивидуально |              |
|                                                 | 12. Название населенного пункта *                                                                                                    |              |
|                                                 | 0/65535                                                                                                    |              |
|                                                 | Количество символов: от 1 до 65535                                                                                                    |              |
|                                                 | 13. Субъект Российской Федерации *                                                                                                    | 14:42        |
| Шаг 2 – Конку                                   | рсная работа. Пункт 11 заполняет<br>пункту 10.                                                                                                | Ся аналогичн |
| Указываем                                       | название населенного пункта. По. обязательными для заполнения.                                                                                | ля являются  |

| 🛃 конкурсы.рф       | Главная Конкурсы Новости Организатору+                                                                   |                                                    |
|---------------------|----------------------------------------------------------------------------------------------------|----------------------------------------------------|
|                     | 13. Субъект Российской Федерации *                                                                       |                                                    |
|                     | 14. Почтовый индекс *                                                                                    |                                                    |
|                     | 15. Почтовый адрес *                                                                                     |                                                    |
|                     | г.Москва, Ленинградское ш., д.56, кв.1                                                                   |                                                    |
|                     | 38/65535                                                                                                 |                                                    |
|                     | Количество символов: от 1 до 65535                                                                       |                                                    |
| ľ                   | V. СВЕДЕНИЯ О ПЕДАГОГЕ КОНКУРСАНТА                                                                       |                                                    |
|                     | 16. ФИО перагога *                                                                                       | へ ₪ <i>(</i> с ⊄× рус 15:48<br>08.05.2024 <b>Т</b> |
| Шаг 2 – ł<br>«Почто | Конкурсная работа. Заполняем поля «<br>вый индекс» и «Почтовый адрес». По<br>областовники пра заполнония | «Субъект РФ»,<br>оля являются                      |

ооязательными для заполнения.

|               | CQ/steps/work-content                                                                                              | ¥ 👑 : |
|---------------|----------------------------------------------------------------------------------------------------|-------|
| 🛃 конкурсы.рф | Главная Конкурсы Новости Организатору +<br>                                                                        |       |
|               | 16. ФИО педагога *<br>Иванов Иван Иванович                                                                         |       |
|               | 26/65535                                                                                                    |       |
| (             | Количество символов: от I до 65535<br>Фамилия, имя и отчество должны быть указаны полностью в именительном падеже. |       |
| N             | 17. Должность, звание, степень (если есть), опыт работы *<br>Преподаватель ИЗО/ДПИ                                 |       |
|               | <b>%</b><br>21/65535                                                                                               |       |
|               | Количество символов: от 1 до 65535                                                                                 |       |
|               | 18. Телефон педагога *                                                                                             |       |

へ ₪ 🦟 ₵× рус 15:50

Шаг 2 – Конкурсная работа. Заполняем сведения о педагоге конкурсанта. Поля являются обязательными для заполнения.

ρ

| 18. Телефон педагога *<br>+7(999)999-99-99                                                                      |  |
|----------------------------------------------------------------------------------------------------|--|
| VI. СОГЛАСИЯ                                                                                                    |  |
| 19. Согласие на обработку персональных данных *<br>☑                                                            |  |
| 20. Согласие на использование фото и видео работ и участников в соцсетях, на выставках, в любых коммуникациях * |  |
| 🗈 Сохранить и продолжить                                                                                        |  |

☆ 🛛 🗄

Шаг 2 – Конкурсная работа. Указываем номер телефона педагога. И указываем согласие «галочками». Нажимаем «Сохранить и продолжить». Пункты являются обязательными для заполнения.

| Нована работа:         Гланные заявителя       Санные успешно сохранены         12 Анные заявителя       Санные успешно сохранены         12 Анные заявителя       Санные успешно сохранены         12 Анные заявителя       Санный шаг позволит вам предоставить организатору конкурса дополнительную информацию о вас или вашей заявке. Раздел является необязательным, его можно пропустить, если иное неистановлено условиями конкурса.         Комментарий для организатора       Комментарий для организатора         Комментарий для организатора       Соранена сорани вам предоставить организатору конкурса дополнительную информацию в сонкурс из условиями конкурса.         Комментарий для организатора       Сорани вам предоставить организатора         Комментарий для организатора       Сорани вам предоставить организатора         Комментарий для организатора       Сорани вам предоставить организатора         Комментарий для организатора       Сорани         Сорани сорани вам предоставить организатора       Сорани вам предоставить организатора         Комментарий для организатора       Сорани сорание сорание сорани                                                                                                    | 🛃 конку                          | <b>ЭСЫ.рф</b> Главная Конкурсы Новости Организатору <sup>✦</sup>                                                                                                    |                                                                              |
|----------------------------------------------------------------------------------------------------|----------------------------------|----------------------------------------------------------------------------------------------------|------------------------------------------------------------------------------|
| Данные заявителя ▲ Сонкурская работа ▲ Комментарий к заявке ▲ Отправить заявку на сонкурс: ▲ Отправить заявку на сонкурс: ▲ Фотправить заявку на сонкурс: ▲ Фотправить заявку на сонкурс: ▲ Отправить заявку на сонкурс: ▲ Отправить заявку на сонкурс: ▲ Отправить заявку на сонкурс: ▲ Отправить заявку на сонкурс: ▲ Отправить заявку: ▲ Отправить заявку: <th>Новая рабс</th> <th><b>та</b><br/>бинет &gt; <u>Заявки &gt; Новая работа</u> &gt; Комментарий к заявке</th> <th></th>                                                                                                    | Новая рабс                       | <b>та</b><br>бинет > <u>Заявки &gt; Новая работа</u> > Комментарий к заявке                                                                                                |                                                                              |
| <ul> <li>2 Конкурсная работа</li> <li>4 Комментарий к заявки</li> <li>4 Отправить заявку на конкурс</li> <li>4 Отправить заявку на конкурс</li> <li>4 Отправить заявку на конкурс</li> <li>4 Отправить заявку на конкурс</li> <li>4 Комментарий для организатора</li> <li>4 Комментарий для организатора</li> <li>4 Комментарий для организатора</li> <li>4 Необязательное поле, где вы можете указать что-то очень важное о себе или своей работе. Комментарий предназначен для членов оргкомитета и не будет показан членам жюри.</li> </ul>                                                                                                    | Данные заявителя                 | Данные успешно сохранены                                                                                                    | 9 Инструкция                                                                 |
| <ul> <li>Комментарий к заявки</li> <li>4 Отправить заявку на конкурс</li> <li>Удалить заявку</li> <li>Удалить заявку</li> <li>Комментарий для организатора</li> <li>Комментарий для организатора</li> <li>Комментар</li></ul> | 2 Конкурсная работа              | Шаг 3 - Комментарий к заявке                                                                                                    | Заявка на конкурс: VIII<br>инклюзивный многожанровый                         |
| <ul> <li>4 Отправить заявку на конкурс</li> <li>установлено условиями конкурса.</li> <li>/далить заявку</li> <li>/далить заявку</li> <li>Комментарий для организатора</li> <li>Комментарий для организатора</li> <li>Положение о конкурсе и заявке:</li> <li>Положение о конкурсе и заявке:</li> <li>Положение о конкурсе и заявке:</li> <li>Положение о конкурсе и заявке:</li> <li>Положение о конкурсе и заявке:</li> </ul>                                                                                                    | Комментарий к заявке             | Данный шаг позволит вам предоставить организатору конкурса дополнительную информацию о                                                                                     | конкурс искусств ОСОБЫЕ<br>ТАЛАНТЫ 🛛                                         |
| Идалить заявку Комментарий для организатора в<br>Комментарий для организатора в<br>Сположение о конкурсе в<br>Положение о конкурсе в<br>Положение о конкурсе в                                                                                                    | 4 Отправить заявку на<br>конкурс | <ul> <li>установлено условиями конкурса.</li> </ul>                                                                                                    | Просмотр информации о<br>конкурсе и заявке:                                  |
| 0/1024<br>Необязательное поле, где вы можете указать что-то очень важное о себе или своей работе. Комментарий<br>предназначен для членов оргкомитета и не будет показан членам жюри.                                                                                                    | /далить заявку                   | Комментарий для организатора                                                                                                    | <ul> <li>Павная страница конкурса</li> <li>Воложение о конкурсе в</li> </ul> |
| Необязательное поле, где вы можете указать что-то очень важное о себе или своей работе. Комментарий<br>предназначен для членов оргкомитета и не будет показан членам жюри.                                                                                                    |                                  | ¢<br>0/1024                                                                                                    |                                                                              |
|                                                                                                    |                                  | Необязательное поле, где вы можете указать что-то очень важное о себе или своей работе. Комментарий<br>предназначен для членов оргкомитета и не будет показан членам жюри. |                                                                              |

Шаг 3 – Комментарий к заявке. Является не обязательным, заполняется при желании. Нажимаем «Сохранить и продолжить».

08.05.2024

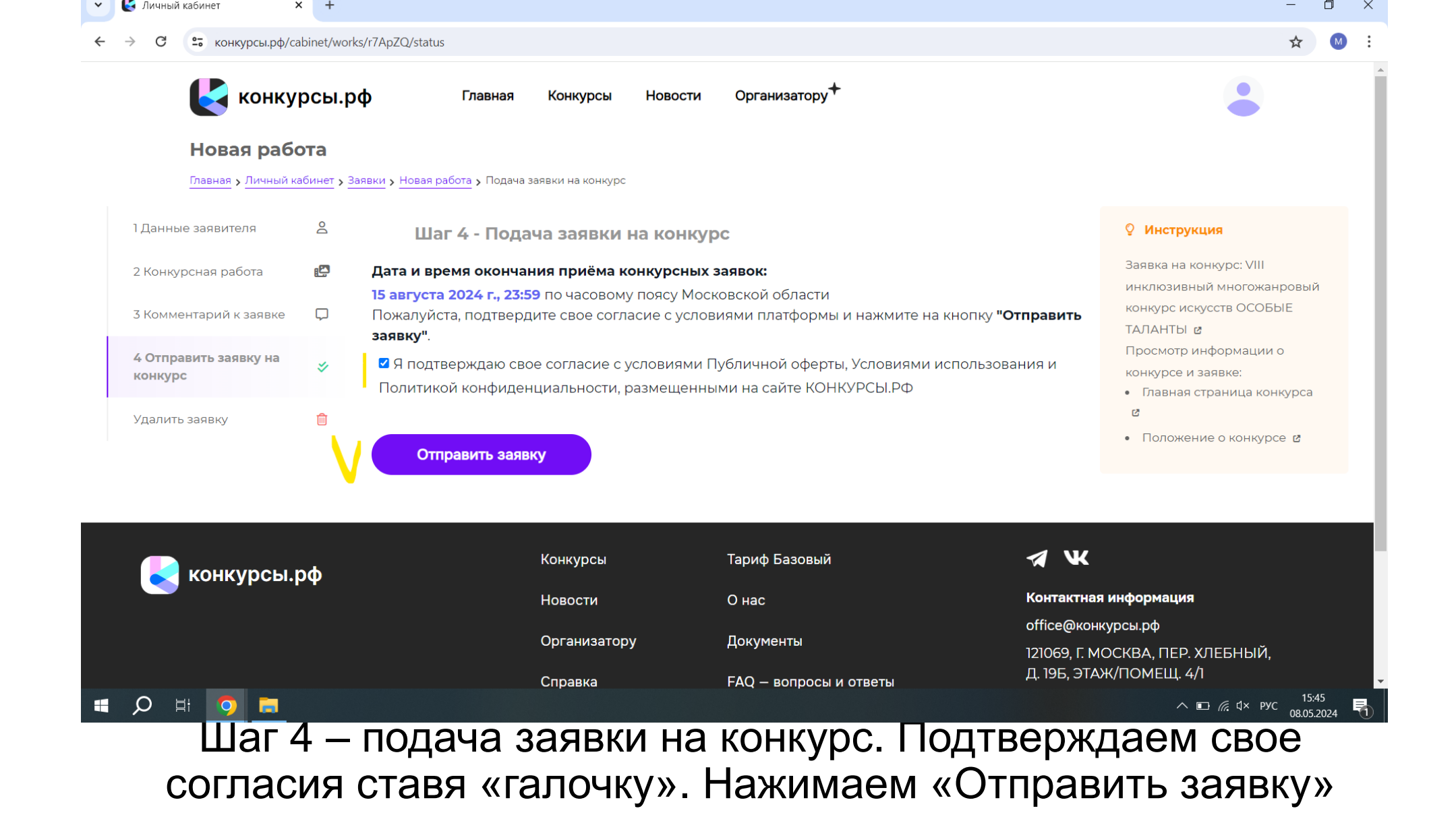

## 【 Личный кабинет × + Х ~ Π № конкурсы.pф/cabinet/works/r7ApZQ/status ← G ☆ 🛃 конкурсы.рф Главная Конкурсы Новости Организатору Новая работа Главная , Личный кабинет , Заявки , Новая работа , Подача заявки на конкурс 1 Данные заявителя 2 **О** Инструкция Шаг 4 - Подача заявки на конкурс Заявка на конкурс: VIII 2 Дата и время окончания приёма конкурсных заявок: 2 Конкурсная работа инклюзивный многожанровый 15 августа 2024 г., 23:59 по часовому поясу Московской области конкурс искусств ОСОБЫЕ 3 Комментарий к заявке Заявка отправлена на модерацию ТАЛАНТЫ 🗷 Просмотр информации о Статус заявки ${}^{\circ}$ Если вам необходимо отредактировать заявку, пожалуйста, нажмите кнопку "Вернуть заявку с конкурсе и заявке: конкурса" • Главная страница конкурса Ŵ Удалить заявку Ľ Вернуть заявку с конкурса • Положение о конкурсе 🛽 **W** Тариф Базовый Конкурсы 🫃 конкурсы.рф О нас Контактная информация Новости office@конкурсы.рф Организатору Документы 121069, Г. МОСКВА, ПЕР. ХЛЕБНЫЙ, Д. 19Б, ЭТАЖ/ПОМЕЩ. 4/I Справка FAQ – вопросы и ответы Попитика конфиленциальности ∧ 🗈 🦟 ₵× рус 08.05.2024 ρ Ξi Ę Шаг 4 – подача заявки на конкурс. Ваша заявка отправлена на

модерацию.

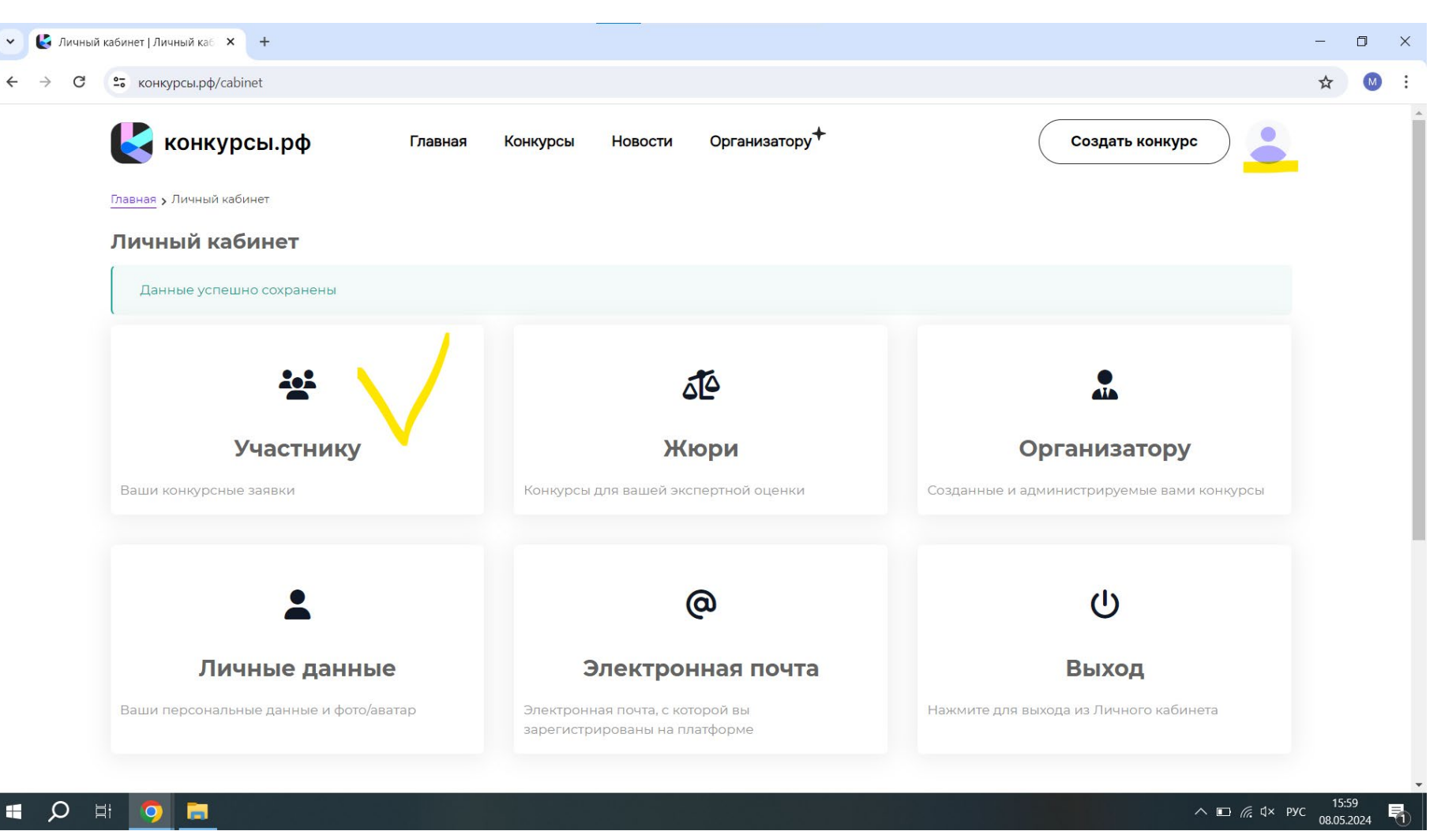

Нажимаем на профиль в правом верхнем углу. Далее заходим в кабинет «Участнику»

## 

| Тариф Базовый<br>О нас | 🛪 🕊<br>Контактная информация             |
|------------------------|------------------------------------------|
| Онас                   | Контактная информация                    |
|                        |                                          |
|                        | office@конкурсы.рф                       |
| Документы              | 121069, Г. МОСКВА, ПЕР. ХЛЕБНЫЙ,         |
| FAQ — вопросы и ответы | Д. 19Б, ЭТАЖ/ПОМЕЩ. 4/I                  |
| . ,                    | Политика конфиденциальности              |
| Обратная связь         |                                          |
|                        | FAQ – вопросы и ответы<br>Обратная связь |

| 🫃 конкур                  | сы.рф Главная                   | Конкурсы     | Новости | Организатору+                                              |                     |         |     | • |
|---------------------------|---------------------------------|--------------|---------|------------------------------------------------------------|---------------------|---------|-----|---|
| авная » <u>Личный каб</u> | іинет , Заявки                  |              |         |                                                            |                     |         |     |   |
| Лата созлания             | Название работы                 |              | Конкурс |                                                            | Статус              | Реакции |     |   |
| <ul><li></li></ul>        | Новая работа<br>Шелковое кимоно | $\checkmark$ |         | инклюзивный<br>огожанровый конкурс<br>усств ОСОБЫЕ ТАЛАНТЫ | заявка на модерации |         | Чат | Ŵ |

D

× +

🗸 🛛 🛃 Личный кабинет

| 3                                                  | JITELY WOLKS                    |                                                                                                    |                                                                           |                                                                                                    |                       |                                           | ☆ M                 |  |
|----------------------------------------------------|---------------------------------|----------------------------------------------------------------------------------------------------|---------------------------------------------------------------------------|----------------------------------------------------------------------------------------------------|-----------------------|-------------------------------------------|---------------------|--|
| 🛃 конкур                                           | конкурсы.рф Главная             |                                                                                                    | I Организатору <sup>+</sup>                                               |                                                                                                    |                       |                                           |                     |  |
| <u>Главная</u> <b>у</b> Личный ка                  | бинет <b>»</b> Заявки           |                                                                                                    |                                                                           |                                                                                                    |                       |                                           |                     |  |
| Заявки — д                                         | ля участника                    |                                                                                                    |                                                                           |                                                                                                    |                       |                                           |                     |  |
| Дата создания                                      | Название работы                 | Конкурс                                                                                                    |                                                                           | Статус                                                                                                  | Реакции               |                                           |                     |  |
| <ul><li>iiiiiiiiiiiiiiiiiiiiiiiiiiiiiiii</li></ul> | Новая работа<br>Шелковое кимоно | VIII<br>maxaosannu<br>Vittui maxaosannu<br>vittui maxaosannu<br>maxaosannu<br>Nittui maxaosannu<br>Nittui maxaosannu<br>Ni | /III инклюзивный<br>иногожанровый конкурс<br>искусств ОСОБЫЕ ТАЛАНТЫ<br>С | заявка на<br>модерации                                                                                  | 00<br>00<br>00        | Чат                                       |                     |  |
| удалённые заяв                                     | ки (0)                          | Конкурсы                                                                                                    | Тариф Базовый                                                             |                                                                                                    | a w                   |                                           |                     |  |
| 🤁 конкурсы.р                                       | 🧧 конкурсы.рф                   |                                                                                                    | Онас                                                                      |                                                                                                    | Контактная информация |                                           |                     |  |
|                                                    |                                 |                                                                                                    | Документы                                                                 | office@конкурсы.pф<br>121069, Г. МОСКВА, ПЕР. ХЛЕ<br>Д. 19Б, ЭТАЖ/ПОМЕЩ. 4/1<br>Политика конфиленциальн |                       | ы.рф<br>КВА, ПЕР. ХЛЕБНЫЙ,                | ЕБНЫЙ,              |  |
|                                                    |                                 |                                                                                                    | FAQ                                                                       |                                                                                                    |                       | ЮМЕЩ. 4/1                                 |                     |  |
|                                                    |                                 | Справка                                                                                                    | FAQ – вопросы и ответы                                                    |                                                                                                    | Политика коно         | <i>т</i> иленциальности                   |                     |  |
|                                                    |                                 | Справка<br>Категории                                                                                                    | РАQ – вопросы и ответы<br>Обратная связь                                  |                                                                                                    | Политика конф         | фиденциальности                           |                     |  |
| Благотворительный про                              | ект Фонда развития цифровых то  | Справка<br>Категории<br>хнологий в социальной со                                                                                                    | РАЦ — вопросы и ответы<br>Обратная связь<br>рере                          |                                                                                                    | Политика конф         | фиденциальности                           | 16-06               |  |
| Благотворительный про                              | ект Фонда развития шифровых то  | Справка<br>Категории<br>ехнологий в социальной сф                                                                                                    | РАЦ — вопросы и ответы<br>Обратная связь<br>bebe                          |                                                                                                    | Политика конф         | фиденциальности<br>∧ ा⊡ <i>і</i> с d× рус | 16:06<br>08.05.2024 |  |

вопросам в оргкомитет.